# What is the Supplemental Pay Form?

It is the eForm that is used to pay stipends for the following:

- Auto Stipend
- Award/Recognition Bonus for Instructional Faculty, A&P Faculty, TNT, RNT, and Adjunct
- Cellphone/Internet Stipend
- Degree Attainments for: Associate, Bachelor, Masters and Doctorate
- Moving and Relocation
- Student Bonus
- Temporary Pay

# How do I stop a Supplemental Pay?

- If someone is leaving the university (terming/separating), payroll automatically terminates the cellphone or auto stipend
- If you want to stop the cellphone stipend for any other reason, you would submit a paper PAR. For example, if the rate is to change for the cellphone stipend or if the stipend is no longer needed
- If the employee is transferring in the same department, payroll will reach out to the department to see if the cellphone stipend is to continue
- If the employee is transferring to a new department, payroll will automatically stop the cellphone stipend once the transfer ePAR has been received

# Where do I find the Supplemental Pay Form?

The Supplemental Pay Form is in the same location as the Hire Form, Job Change Form and Employment Status Change Form

Department Self Service >ePAR Home Page > Start a new ePAR > Supplemental Pay Form

|          | Main Menu 👻 >                                         | Department Self Service + > ePAR H                                         | ome Page > Employe |
|----------|-------------------------------------------------------|----------------------------------------------------------------------------|--------------------|
| V        | Search Menu:                                          | ()                                                                         |                    |
| ea<br>na | Department Sel<br>Manage GT eFo                       | f Servic<br>ms ePAR Home Page ePAR Employee Inquin<br>View Employees ACA H | /<br>Hours         |
| ng       | <ul><li>JMU Application</li><li>PeopleTools</li></ul> | is                                                                         |                    |

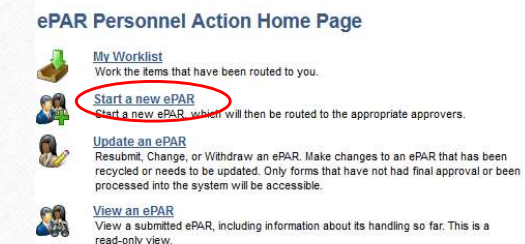

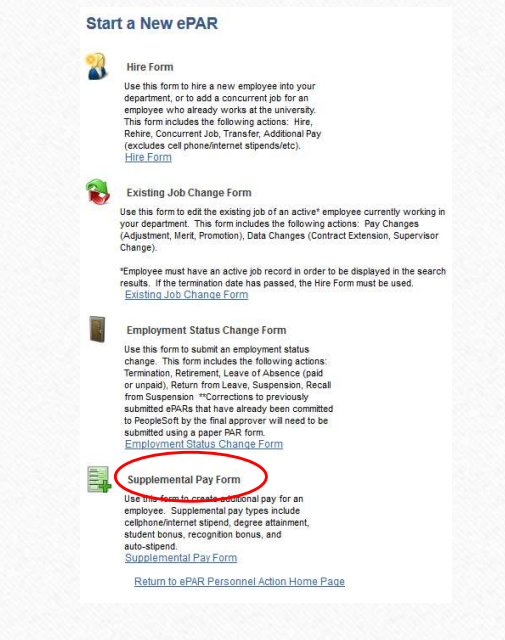

# Overview

Help

● Last

- Once you search for and locate the employee > click on their name
- Ensure it is the correct employee
- Select your Supplemental Pay Code (which is based off the Employee Group Classification)

### Add Supplemental Pay

|                                |                                                              | Look Up Supplemental Pay Code |                             |  |
|--------------------------------|--------------------------------------------------------------|-------------------------------|-----------------------------|--|
| Please enter the date the char | ge should go into effect and and make the desired change(s). | LOOK OP 3                     | Supplemental Pay Code       |  |
| Transaction Information        |                                                              |                               | Hel                         |  |
| Name:                          | Empl ID: eForm ID: 32048                                     | Cancel                        |                             |  |
| Contact Name:                  | Contact Phone: 540/568-8769 Comment History                  | Search Res                    | sults                       |  |
| lob Information                | Emplify                                                      | View 100                      | First 🕚 1-9 of 9 🕑 Las      |  |
| Dept ID: 100210                | Emplecord: 0                                                 | Supplementa                   | I Pav                       |  |
| Job Code: 39111                | Info Technology Specialist I                                 | Code                          | Description                 |  |
| Position Nbr: 00002760         | ePAR Coordinator                                             | ASOC                          | Associate Degree Attainmen  |  |
| Emp Grp: CLASS                 |                                                              | BACH                          | Bachelors Degree Attainmen  |  |
| ull/Part: Full-Time            |                                                              | DOCT                          | Doctorate Degree Attainmen  |  |
| Acct Cd: 112300                | Salaries, Classified                                         | FAWD                          | Award/Recognition Bonus FT  |  |
|                                |                                                              | MAST                          | Masters Degree Attainment   |  |
| upplemental Pay Details        |                                                              | MOVE                          | Moving & Relocation Stipend |  |
| Supplemental Pay Code:         |                                                              | STIP                          | Auto Stipend                |  |
| Effective Date:                |                                                              | TECH                          | Cellphone/Internet          |  |
| Earnings Amount:               |                                                              | TMP                           | Temporary Pay               |  |
| Department to                  | Q                                                            |                               |                             |  |
| Charge To:                     |                                                              |                               |                             |  |
| Charge To:<br>ile Attachmenta  | Description Des D                                            |                               |                             |  |

Important to remember:

\* The Department to Charge to box can be populated with any department number. PLEASE make sure the department number you are entering is the correct department to be charged (it does not lock down to only your departments)

\*The Supplemental Pay Form will follow the same security routing as your other ePARS follow for your department.

# Degree Attainment Supplemental Pay Code

| Name:<br>Contact Nam | e:             |           | Empl ID:<br>Contact P | hone: 540/     | eForm ID: 32       | 058<br>Comment Histor |
|----------------------|----------------|-----------|-----------------------|----------------|--------------------|-----------------------|
| ob Informatio        | n              |           |                       |                |                    |                       |
| lame:                |                |           |                       | E              | Empl ID:           |                       |
| Dept ID:             | 100210         |           |                       | E              | Empl Record: 0     |                       |
| lob Code:            | 39111          | Inf       | o Technology Speci    | alistI         |                    |                       |
| Position Nbr:        | 00002760       | eP        | AR Coordinator        |                |                    |                       |
| mp Grp:              | CLASS          |           |                       |                |                    |                       |
| ull/Part:            | Full-Time      |           |                       |                |                    |                       |
| Acct Cd:             | 112300         | Sa        | laries, Classified    |                |                    |                       |
|                      |                |           |                       |                |                    |                       |
| upplemental          | Pay Details    |           |                       |                |                    |                       |
| Supplementa          | I Pay Code:    | BACH Q    | Bachelors             | Degree Atta    | inment             |                       |
| ffective Date        | ə:             |           | (at)                  |                |                    |                       |
| Amount:              |                | \$1000.00 |                       |                |                    |                       |
| onartmont t          |                | -         | 0                     |                |                    |                       |
| harge To:            | 0              |           | ~                     |                |                    |                       |
| le Attachmer         | its            |           |                       |                |                    |                       |
| Uplo                 | ad Vie         | W         | Description           |                | Doc ID             | C 200 C 3             |
| 1 Uplo               | ad             | View      |                       |                |                    | Delete                |
| Add File Atta        | chment         |           |                       |                |                    |                       |
| ction Items          |                |           |                       |                |                    |                       |
| ]                    | Message Te     | <u>kt</u> | Desc                  | ription        |                    |                       |
|                      | Official Trans | script    | An Of                 | ficial Transci | ript must be submi | itted to HR           |
|                      | Acknowledge    | nent      | snow                  | ing degree a   | attainment.        |                       |
| omments              |                |           |                       |                |                    |                       |
| our Commer           | nt             |           | ~                     |                |                    |                       |
|                      |                |           | -                     |                |                    |                       |
|                      |                |           | at.                   |                | << Previous        | Submit                |
|                      |                |           |                       |                |                    |                       |

- Associate Degree (\$500.00)
- Bachelors Degree (\$1000.00)
- Masters Degree (\$2000.00)
- Doctorate Degree (\$3000.00)

The proper amount for the degree attainment will default in the amount box once you have selected that Supplemental Pay Code.

You must check the Official Transcript Acknowledgement box in order to submit the ePAR. We require either a sealed physical copy or an e-scrip/secure electronic copy sent to us from the institution. You can also send it from a third party services such as National Student Clearinghouse and Parchment. Please have them addressed to Gage Kivlen and sent to onboard@jmu.edu. Official Transcripts can be physically sent to : JMU – Human Resource Attn: Onboard Specialist, 752 Ott Street, MSC 7009, Harrisonburg, VA 22807

# Cell Phone/Internet Supplemental Pay Code

| Contact Nam                                                                                                    | e:                                                                                               |           | Emp           | I ID:<br>tact Phone:                                                      | 540/568                                            | eForm ID:<br>-8769                                                | 32058                                    | Comment H                                      |
|----------------------------------------------------------------------------------------------------|--------------------------------------------------------------------------------------------------|-----------|---------------|---------------------------------------------------------------------------|----------------------------------------------------|-------------------------------------------------------------------|------------------------------------------|------------------------------------------------|
| ob Informatio                                                                                                    | m                                                                                                |           |               |                                                                           |                                                    |                                                                   |                                          |                                                |
| Name:                                                                                                    |                                                                                                  |           |               |                                                                           | Emp                                                | ol ID:                                                            |                                          |                                                |
| Dept ID:                                                                                                    | 100210                                                                                           |           |               |                                                                           | Em                                                 | ol Record:                                                        | 0                                        |                                                |
| Job Code:                                                                                                    | 3911 <mark>1</mark>                                                                              | Info T    | Technology    | Specialist I                                                              |                                                    |                                                                   |                                          |                                                |
| Position Nbr:                                                                                                    | 00002760                                                                                         | ePAR      | R Coordinate  | or                                                                        |                                                    |                                                                   |                                          |                                                |
| Emp Grp:                                                                                                    | CLASS                                                                                            |           |               |                                                                           |                                                    |                                                                   |                                          |                                                |
| Full/Part:                                                                                                    | Full-Time                                                                                        |           |               |                                                                           |                                                    |                                                                   |                                          |                                                |
| Acct Cd:                                                                                                    | 112300                                                                                           | Sala      | ries, Classif | fied                                                                      |                                                    |                                                                   |                                          |                                                |
| Supplementa                                                                                                    | I Pay Code: TE                                                                                   | CH Q      | Cellp         | phone/Intern                                                              | iet                                                |                                                                   |                                          |                                                |
| Effective Date                                                                                                    | e: 09                                                                                            | //13/2017 | Ø             |                                                                           |                                                    |                                                                   |                                          |                                                |
| Effective Date<br>Semi-Monthly                                                                                                    | e: 09<br>y Amount:                                                                               | /13/2017  |               |                                                                           |                                                    |                                                                   |                                          |                                                |
| Effective Date<br>Semi-Monthly<br>Department t                                                                                                    | e: 09<br>y Amount: 0                                                                             | //13/2017 | )<br>Q        |                                                                           |                                                    |                                                                   |                                          |                                                |
| Effective Date<br>Semi-Monthly<br>Department t<br>Charge To:                                                                                              | e: 09<br>y Amount:<br>to                                                                         | //13/2017 |               |                                                                           |                                                    |                                                                   |                                          |                                                |
| Effective Data<br>Semi-Monthly<br>Department t<br>Charge To:<br>ile Attachmet<br>Uplo                                                                     | e: 09<br>y Amount:<br>to<br>nts<br>wad View                                                      | //13/2017 | Description   | 1                                                                         | _                                                  | Doc ID                                                            |                                          | _                                              |
| Effective Date<br>Semi-Monthly<br>Department t<br>Charge To:<br>Ile Attachmen<br>Uplo                                                                     | e: 09 y Amount: to nts ad View ad Viev                                                           | W13/2017  | Description   | l.                                                                        |                                                    | Doc ID                                                            |                                          | Delete                                         |
| Effective Date<br>Semi-Monthly<br>Department th<br>Charge To:<br>ile Attachment<br>Uplo<br>1 Uplo                                                         | e: 09 y Amount: to to to ad View                                                                 | N13/2017  | Description   | 1                                                                         |                                                    | Doc ID                                                            |                                          | Delete                                         |
| Effective Date<br>Semi-Monthly<br>Department t<br>Charge To:<br>ile Attachmen<br>Uplo<br>1 Uplo<br>Add File Atta                                          | e: 09 y Amount:  to to to ad View achment                                                        | N N       | Description   | 1,0                                                                       |                                                    | Doc ID                                                            |                                          | Delete                                         |
| Effective Date<br>Semi-Monthly<br>Department t<br>icharge To:<br>ile Attachmen<br>Uplo<br>1 Uplo<br>Add File Atta<br>ction Items                          | e: 09 y Amount:  to nts soad View achment Message Text                                           | N13/2017  | Description   | Description                                                               |                                                    | Doc ID                                                            |                                          | Delete                                         |
| Effective Data<br>Semi-Monthly<br>Department It<br>charge To:<br>ile Attachment<br>1 Uplo<br>Add File Attac<br>ction Items                                | e: 09 y Amount:  to to to ts ad View ad View achment Message Text Cellphone/Intern Acknowledgmen | N13/2017  | Description   | Pescription<br>A signed Ce<br>atlached to<br>section of th<br>then acknow | ellphone/<br>this require form to<br>viedge th     | Doc ID<br>nternet cont<br>sot. Please<br>complete th<br>s message | tract form<br>use the<br>ne attact       | Delete<br>m must be<br>attachment<br>hment and |
| Effective Data<br>Semi-Monthly<br>Department I<br>tharge To:<br>ile Attachmene<br>Uplo<br>1 Uplo<br>Add File Atta<br>ction Items                          | e: 09 y Amount:  to to to to to to to to to to to to to                                          | W13/2017  | Description   | Pescription<br>A signed Cc<br>atlached to<br>section of th<br>then acknow | ellphone/<br>this require form to<br>viedge th     | Doc ID<br>nternet cont<br>sot. Please<br>complete tt<br>s message | tract form<br>use the<br>ne attact       | Delete<br>n must be<br>attachment<br>hment and |
| Effective Data<br>Semi-Monthly<br>Department I<br>tharge To:<br>Ile Attachmene<br>Uplo<br>1 Uplo<br>Add File Atta<br>ction Items                          | e: 09 y Amount:  to to to to to to to to to to to to to                                          | W13/2017  | Description   | Pescription<br>A signed Cc<br>atlached to<br>section of th<br>then acknow | ellphone/<br>this require<br>form to<br>viedge th  | Doc ID<br>nternet cont<br>sot. Please<br>complete tt<br>s message | tract form<br>use the<br>ne attact<br>s. | Delete<br>n must be<br>attachment<br>hment and |
| Effective Data<br>Semi-Monthly<br>Department It<br>harge To:<br>lie Attachmeet<br>1 Uplo<br>Add File Attac<br>ction Items<br>Ction Items<br>Your Comments | e: 09 y Amount:  to nts aad View ad View achment Message Text Cellphone/Intern Acknowledgmen nt: | W13/2017  | €             | Pescription<br>A signed Ce<br>attached to<br>section of th<br>then acknow | eliphone/<br>this requ<br>the form to<br>viedge th | Doc ID<br>nternet conf<br>st. Please<br>complete th<br>is message | tract form<br>use the<br>ne attact       | Delete<br>n must be<br>attachment<br>hment and |

Important things to remember on the Cell Phone/Internet form:

- Make sure you enter the semi-monthly amount
- Fill out and have the employee and the supervisor sign and upload the <u>Cell Phone and Internet Access Stipends</u>
- Check the box acknowledging you have attached the contract
- You must use the current date or future dates. You cannot use a past date
- This payment will continue until it is stopped by the department using a paper PAR or if the employee terminates

# Vehicle/Auto Supplemental Pay Code

| Job Information Name: Empi ID:  Dept ID: 100210 Empl Record: 0 Job Code: 39111 Info Technology Specialist I Position Nbr: 00002760 ePAR Coordinator Emp Grp: CLASS Full/Part: Full-Time Acct Cd: 112300 Salaries, Classified Supplemental Pay Details *Supplemental Pay Code: STP Auto Stipend Mid-pay period hire/transfer Note: Auto Stipends cannot exceed 24 pay periods. *Effective Date: 09/25/2017 *End Date: 07/24/2018  *Operatment to 100210  *Department to 100210  *Department to 100210  *Department to 100210  *Department to 100210  *Department to 100210  *Department to 100210  *Charge To: *Effect Attachment Comments Your Comment                                                                                                    | Name:<br>Contact Nam        | e:                |            | Empl ID:<br>Contact Pho | ne: 54   | eForm ID<br>0/568-8769 | 32058 | Comment Hist |
|----------------------------------------------------------------------------------------------------|-----------------------------|-------------------|------------|-------------------------|----------|------------------------|-------|--------------|
| Name:       Empl ID:         Dept ID:       100210       Empl Record:       0         Job Code:       39111       Info Technology Specialist I         Position Nbr:       00002760       ePAR Coordinator         Emp Grp:       CLASS         Full/Part:       Full-Time         Act Cd:       11230       Salaries, Classified         Supplemental Pay Details         Supplemental Pay Code:       STP         Mid-pay period hire/transfer       Note: Auto Stipends         Note:       Mid-pay period hire/transfer         Note:       100210         *Total Stipend Amount:       \$2500.00         *Department to       100210         1       Upload       View         Description       Delete         Add File Attachment       Comments         Your Comment:       Submit                                                                                                    | lob Informatio              | n                 |            |                         |          |                        |       |              |
| Dept ID:       100210       Empl Record: 0         Job Code:       39111       Info Technology Specialist I         Position Nbr:       00002760       ePAR Coordinator         Emp Grp:       CLASS         FullPart:       FullTime         Acto Cd:       112300       Salaries, Classified         Supplemental Pay Details         Supplemental Pay Code:         STIP       Auto Stipend         Mid-pay period Notive Itransfer       Note: Auto Stipends.         *Effective Date:       0925/2017       *End Date:         *Department o       100210       0         *Department o       100210       0         *Ide Attachments       Delete       0         Add File Attachment       Comments       Submit         Your Comment:                                                                                                    | Name:                       | 12 891 1001       | 16. 12.997 |                         |          | Empl ID:               |       |              |
| Job Code: 39111 Info Technology Specialist 1 Position Nbr: 00002760 ePAR Coordinator Emp Grp: CLASS Full/Part: Full-Time Acct Cd: 112300 Salaries, Classified Supplemental Pay Details *Supplemental Pay Code: STIPAuto Stippend                                                                                                    | Dept ID:                    | 100210            |            |                         |          | Empl Record:           | 0     |              |
| Position Nbr:       0002760       ePAR Coordinator         Emp Grp:       CLASS         Full/Part:       Full-Time         Act Cd:       112300       Salaries, Classified         Supplemental Pay Details         *Supplemental Pay Code:         Supplemental Pay Code:       STIP       Auto Stipends         *Supplemental Pay Code:       STIP       Auto Stipends         *Supplemental Pay Code:       STIP       Auto Stipends         *Supplemental Pay Code:       STIP       Auto Stipends         *Supplemental Pay Code:       STIP       Auto Stipends         *Supplemental Pay Code:       STIP       Auto Stipends         *Supplemental Pay Code:       Stipends cannot exceed 24 pay periods.         *Effective Date:       0925/2017       *End Date:       97/24/2018         *Total Stipend Amount:       \$2500.00       Stipends       Decilo         *Section:       100210       Charge To:       Decilo       Decilo         Add File Attachment       Comments       Eventorian       Decilo       Submit         Your Comment:                                                                                                    | Job Code:                   | 39111             | Inf        | o Technology Speciali   | stl      |                        |       |              |
| Emp Grp: CLASS<br>Full/Part: Full-Time<br>Act Cd: 112300 Salaries, Classified<br>Supplemental Pay Code: STPAuto Stepend<br>Mid-pay period hire/transfer<br>Note: Auto Stepends cannot exceed 24 pay periods.<br>*Effective Date: 09/25/2017 *End Date: 07/24/2018 *<br>*Total Stipend Amount: S2500.00<br>*Department to 100210 *<br>*Total Stipend Amount: S2500.00<br>*Department to 100210 *<br>*Department to 100210 *<br>Add File Attachment<br>Comments<br>Your Comment:<br>                                                                                                    | Position Nbr:               | 00002760          | eF         | AR Coordinator          |          |                        |       |              |
| Full/Part: Full-Time<br>Acct Cd: 112300 Salaries, Classified<br>Supplemental Pay Details<br>*Supplemental Pay Code: STPAuto Stipend<br>Mid-pay period hire/transfer<br>Note: Auto Stipends cannot exceed 24 pay periods.<br>*Effective Date: 09/25/2017 *End Date: 07/24/2018<br>*End Date: 07/24/2018<br>*End Date: 07/24/2018 | Emp Grp:                    | CLASS             |            |                         |          |                        |       |              |
| Act Cf: 11230 Salaries, Classified  Supplemental Pay Details  *Supplemental Pay Code: STP Auto Stipend  Mid-pay period hire/transfer Note: Auto Stipends cannot exceed 24 pay periods.  *Effective Date: 09/25/2017 *End Date: 07/24/2018  *Department to Department to Total Stipend Amount: \$2500.00  Department to Department to Comments Your Comment  Comments Your Comment  Comments Your Comment  Comments Your Comment Comments Your Comment Comments Your Comment Comments Your Comment Comments Your Comment Comments Your Comment Comments Your Comment Comments Your Comment Comments Your Comment Comments Your Comment Comments Your Comment Comments Your Comment Comments Your Comment                                                                                                    | Full/Part:                  | Full-Time         |            |                         |          |                        |       |              |
| Supplemental Pay Details                                                                                                    | Acct Cd:                    | 112300            | Sa         | laries, Classified      |          |                        |       |              |
| Supplemental Pay Code: STP Auto Stipend  *Supplemental Pay Code: STP Auto Stipend  *Supplemental Pay Code: STP Auto Stipend  *Supplemental Pay Code: Strend Strend                                                                           |                             |                   |            |                         |          |                        |       |              |
| *Supplemental Pay Code: STIPAuto Stipend<br>                                                                                                    | Supplemental                | Pay Details       | E          |                         |          |                        |       |              |
| Image: Mid-pay period hire/transfer         Note: Auto Stipends cannot exceed 24 pay periods.         *Effective Date:       09/25/2017         *End Date:       07/24/2018         *Total Stipend Amount:       \$2500.00         *Department to       100210         100210       0         *In Attachments       Delete         Add File Attachment       Delete         Somments                                                                                                    | Supplementa                 | Pay Code:         | STIP Q     | Auto Stipend            |          |                        |       |              |
| Note: Auto Stipends cannot exceed 24 pay periods.  Effective Date: 00/25/2017 	 *End Date: 07/24/2018 	 Total Stipend Amount: \$2500.00  Department to Charge To:  Re Attachments  Comments  Your Comment  Comments  Comments  Comm                                                                         |                             | - All Contractors | □ Mid-na   | v period hire/transfer  | 5        |                        |       |              |
| Note: Auto Stipends cannot exceed 24 pay penods.  Effective Date: 09/25/2017 *End Date: 07/24/2018  'Department to 100210  Determine to 100210  Determine to 100210  Determine to Determine the termine to the termine to the termine termine to the termine termine                                                                           |                             |                   | in the pu  | , ponou intertrutione   | _        |                        |       |              |
| *Effective Date: 09/25/2017 Q *End Date: 07/24/2018 Q *Total Stipend Amount: \$2550.00 'Department to 100210 Q file Attachments Upload View Description Doc.ID I Upload View Description DeclD Add File Attachment Comments Your Comment:                                                                                                    |                             |                   | Note: Auto | stipends cannot exce    | ea 24 p: | ay periods.            |       |              |
| *Total Stipend Amount: \$25500.00<br>*Department to 100210<br>Charge To:<br>#A Htachments<br>Add File Attachment<br>Comments<br>Your Comment:<br>                                                                                                    | Effective Date              | ə:                | 09/25/2017 | C *End Da               | ite:     | 07/24/2018             | Q     |              |
| Department to 100210 Q<br>Charge To:<br>Te Attachments<br>Upload View Pescription Doc ID Delete<br>Add File Attachment<br>Comments<br>Your Comment<br>                                                                                                    | Total Stipend               | Amount:           | \$2500.00  |                         |          |                        |       |              |
| ile Attachments Upload View Description Doc ID Delete Add File Attachment Comments Your Comment:                                                                                                    | 'Department t<br>Charge To: | 0                 | 100210     | Q                       |          |                        |       |              |
| Upload View Description Doc.D Delete Add File Attachment Comments Your Comment:                                                                                                    | ile Attachmer               | its               |            | 1                       |          |                        |       |              |
| Add File Attachment Comments Your Comment:                                                                                                    | Uplo                        | ad Vie            | w          | Description             |          | Doc ID                 |       |              |
| Add File Attachment Comments Your Comment                                                                                                    | 1 Uplo                      | ad                | View       |                         |          |                        |       | Delete       |
| Comments<br>Your Comment<br>                                                                                                    | Add File Atta               | chment            |            |                         |          |                        |       |              |
| Your Comment                                                                                                    | commonto.                   |                   |            | _                       |          |                        |       |              |
|                                                                                                    | Your Comme                  | nt:               |            |                         |          |                        |       |              |
|                                                                                                    |                             |                   |            | 1 Alexandre             |          |                        |       |              |
| Submit                                                                                                    |                             |                   |            | 22                      |          | C C Desulous           |       | Cubmit       |
| << search                                                                                                    |                             |                   |            |                         |          | C Plevious             |       | Submit       |
|                                                                                                    |                             |                   |            |                         |          | << search              |       |              |
|                                                                                                    |                             |                   |            |                         |          |                        |       |              |

| ook Up Effective Date               | Look Up End Date                  |
|-------------------------------------|-----------------------------------|
| l lala d                            | Help                              |
| Help                                | Cancel                            |
| Cancel                              |                                   |
|                                     | Search Results                    |
| arch Results                        | View 100 First 🕙 1-79 of 79 🕑 Las |
| v 100 First (1) 1.79 of 79 (1) 1.85 | End Date                          |
|                                     | 09/24/2016                        |
| ctive Date                          | 10/09/2016                        |
| 10/2016                             | 10/24/2016                        |
| 25/2016                             | 11/09/2016                        |
| 10/2016                             | 11/24/2016                        |
| 25/2016                             | 12/09/2010                        |
| 0/2016                              | 01/09/2017                        |
| 5/2016                              | 01/24/2017                        |
| :0/2010                             | 02/09/2017                        |
| 10/2016                             | 02/24/2017                        |
| 25/2016                             | 03/09/2017                        |
| 10/2017                             | 03/24/2017                        |
| 25/2017                             | 04/09/2017                        |
| 10/2017                             | 04/24/2017                        |
| 25/2017                             | 05/09/2017                        |
| 10/2017                             | 05/24/2017                        |
| 25/2017                             | 06/09/2017                        |
| 10/2017                             | 06/24/2017                        |
| 10/2017                             | 07/09/2017                        |
| 25/2017                             | 07/24/2017                        |
| 10/2017                             | 08/24/2017                        |
| 25/2017                             | 09/09/2017                        |
| 10/2017                             | 09/24/2017                        |
| 25/2017                             | 10/09/2017                        |
| 10/2017                             | 10/24/2017                        |
| 5/2017                              | 11/09/2017                        |
| :5/2017                             | 11/24/2017                        |
| 10/2017                             | 12/09/2017                        |
| 25/2017                             | 12/24/2017                        |
| 10/2017                             | 01/09/2018                        |
| 25/2017                             | 01/24/2018                        |
| 10/2017                             | 02/24/2018                        |
| 25/2017                             | 03/09/2018                        |
| 0/2017                              | 03/24/2018                        |
| 5/2017                              | 04/09/2018                        |
| 10/2017                             | 04/24/2018                        |
| 10/2017                             | 05/09/2018                        |

Important things to remember on the Vehicle/Auto Pay Form:

- The Effective Date should be the start of a pay period and the end date should be the end of a pay period
- If you hire or transfer someone in the middle of a pay period – you must select the *Mid –pay period hire/transfer* box and then enter the effective date of the hire/transfer. The end date should still be the end of the pay period
- Please note that auto stipends cannot exceed 24 pay periods

## Full Time & Part Time Award/Bonus Supplemental Pay Code Full time – Instructional Faculty & A&P Faculty Part time – Adjunct, RNT & TNT

Please enter the date the change should go into effect and and make the desired change(s).

| Name:<br>Contact Name      | e:           |        | Empl ID:<br>Contact Phone                                                                                                    | eForm ID: 32   | 064<br>Comment Histo |
|----------------------------|--------------|--------|----------------------------------------------------------------------------------------------------|----------------|----------------------|
| ob Informatio              | n            |        |                                                                                                    |                |                      |
| Name:                      |              |        |                                                                                                    | Empl ID:       |                      |
| Dept ID:                   | 100026       |        |                                                                                                    | Empl Record: 0 |                      |
| Job Code:                  | 01016        | h      | nstr Fac,Prof,10,EG                                                                                                    |                |                      |
| Position Nbr:              | 00001061     | I F    | Professor                                                                                                    |                |                      |
| Emp Grp:                   | INFAC        |        |                                                                                                    |                |                      |
| F <mark>ull/</mark> Part:  | Full-Time    |        |                                                                                                    |                |                      |
| Acct Cd:                   | 112600       | S      | alaries, T&R                                                                                                    |                |                      |
| Department t<br>Charge To: | 0            | 100020 | Q                                                                                                    |                |                      |
| ile Attachmer<br>Unio      | its<br>ad Vi | ew     | Description                                                                                                    | Doc ID         | -                    |
| 1 Uplo                     | ad           | View   |                                                                                                    |                | Delete               |
| Add File Atta              | chment       |        |                                                                                                    |                |                      |
| omments                    |              |        |                                                                                                    |                |                      |
| Your Commer                | nt:          |        |                                                                                                    |                |                      |
|                            |              |        | and the second second s |                |                      |
|                            |              |        | 12                                                                                                    | C. Draviaua    | Outomit              |
|                            |              |        |                                                                                                    | >> mevious     | Submit               |

Things to remember:

- A current or future effective date must be entered. You CANNOT enter a past date
- This is a one time payment so no end date is needed
- Classified & Wage bonuses are done on the <u>Employee Recognition</u> Form, not on ePAR

## Moving and Relocation Stipend Supplemental Pay Code

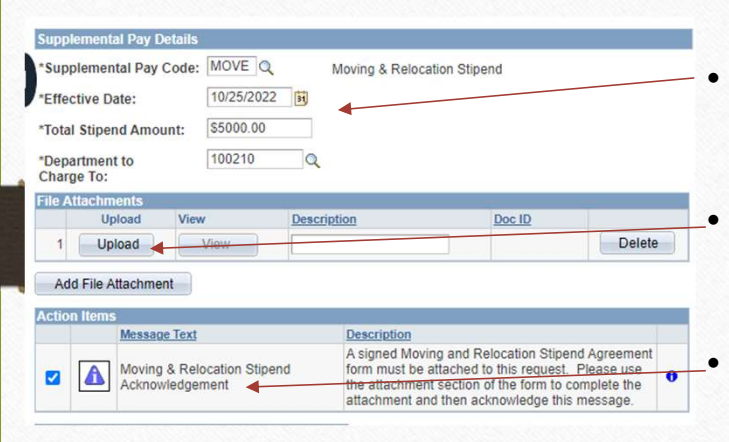

- Enter the effective date, amount and Department to be charged
- You must attach the Moving and Relocation Agreement
- You must check the Moving and Relocation Stipend Acknowledgement box

#### **Employee Moving and Relocation Stipend Agreement**

This is an agreement entered on <u>(Offer Date)</u> for the payment of a moving and relocation stipend in the amount of <u>(Amount)</u> to <u>(Employee Name)</u> who has accepted employment with <u>(Department Name)</u> at James Madison University for the position of <u>(Employee Working Title)</u>

- To assist the Employee in meeting the extraordinary expenses of moving and relocation, James Madison University (The University) agrees to offer the Employee a moving and relocation stipend.
- The stipend will be paid within thirty days after employee start date, will be taxable income to the employee, and will be limited to one per household.
- No additional moving and relocation reimbursements or payments to the employee or
- other vendors for moving costs will be processed by the university. 4. In consideration of the University's stipend offer, the Employee agrees to remain in the
- employ of the University for a period of twelve (12) months beginning <u>(Employ Date)</u>. 5. The Employee further agrees that in the event the Employee does not remain in the
- 3. The Employee infinite agrees that in the event the Employee does not remain in the employ of the University as a full-time employee for the full welve-month period, the Employee will repay to the University a prorated portion of the stipend amount. The University will prorate, on a monthly basis, the amount for repayment so that each full month during which the Employee remained in the employ of the University, the amount for repayment is reduced by one-twelfth (1/12) of the total stipend. The University, in its sole discretion, may waive repayment if the Employee is separated for reason beyond the Employee's control.

Department Contact: (Specify Name and Phone Number)

In witness to this agreement, the employee understands that moving and relocation stipends are taxable and must follow the eligibility guidelines outlined in Moving and Relocation Policy 5020, located at <a href="http://www.jmu.edu/financemanual/procedures/5020.shtml">http://www.jmu.edu/financemanual/procedures/5020.shtml</a>, and all parties execute their acceptance of these terms by affixing their signatures below.

| Employee                                    | Date | AVP / Dean                       | Date |
|---------------------------------------------|------|----------------------------------|------|
| AVP, Finance                                | Date | Divisional VP<br>(if applicable) | Date |
| VP for Admin and Finance<br>(if applicable) | Date |                                  |      |

# Student Bonus Supplemental Pay Code

Please enter the date the change should go into effect and and make the desired change(s).

| Name:<br>Contact Nam                                     | e:                     |                       | Empl ID:<br>Contact Pho | eForm<br>ne: 540/568-8769 | ID: 320 | 75<br>Comment Histor |
|----------------------------------------------------------|------------------------|-----------------------|-------------------------|---------------------------|---------|----------------------|
| lob Informatio                                           | n                      |                       |                         |                           |         |                      |
| Name:                                                    |                        |                       |                         | Empl ID:                  |         |                      |
| Dept ID:                                                 | 300263                 |                       |                         | Empl Recor                | d: 0    |                      |
| Job Code:                                                | 90003                  | St                    | udent Wages             |                           |         |                      |
| Position Nbr:                                            | 00004409               | St                    | udent Wages             |                           |         |                      |
| Emp Grp:                                                 | STDNT                  |                       |                         |                           |         |                      |
| Full/Part:                                               | Part-Time              |                       |                         |                           |         |                      |
| Acct Cd:                                                 | 114400                 | W                     | ages, Student           |                           |         |                      |
| Supplementa<br>Effective Date<br>Amount:<br>Department t | l Pay Code:<br>::<br>o | 9/19/2017<br>\$500.00 | Student Boni            | 15                        |         |                      |
| ile Attachmer                                            | ts                     |                       |                         |                           |         |                      |
| Uplo                                                     | ad Vie                 | w                     | Description             | Doc ID                    |         |                      |
| 1 Uplo                                                   | ad                     | View                  |                         |                           |         | Delete               |
| Add File Atta                                            | chment                 |                       |                         |                           |         |                      |
|                                                          |                        |                       |                         |                           |         |                      |

### Things to remember:

- The Effective Date must be current or future dated. You CANNOT enter a past date
- This is a one time payment so no end date is needed

\*for more information related to student bonuses, please reach out to Student Employment

# Temporary Pay Supplemental Pay Code

### Step 1 of 2: Supplemental Pay Information

Please enter the date the change should go into effect and and make the desired change(s).

| Name:                       |             |           | Empl ID:                     |                         | eForm ID:         | 125912            |
|-----------------------------|-------------|-----------|------------------------------|-------------------------|-------------------|-------------------|
| Contact Name                | e:          |           | Contact                      | Phone: 540              | /568-8769         | Comment Histor    |
| lob Informatio              | n           |           |                              |                         |                   |                   |
| Name:                       | 3           |           |                              |                         | Empl ID:          |                   |
| Dept ID:                    | 100210      |           |                              |                         | Empl Record: ()   | 6                 |
| Job Code:                   | 01123       | Ac        | im Fac,Instr,12,EG           |                         |                   |                   |
| Position Nbr:               | 00007659    | As        | sistant Director, C          | onsulting               |                   |                   |
| Emp Grp:                    | APFAC       |           |                              |                         |                   |                   |
| Full/Part:                  | Full-Time   |           |                              |                         |                   |                   |
| Acct Cd:                    | 112100      | Sa        | alaries, Admin               |                         |                   |                   |
| Supplementa                 | I Pay Code: | TMP Q     | Tempora<br>end date cannot e | iry Pay<br>xceed 12 pay | periods i.e. 3/10 | 1/20xx - 9/9/20xx |
| Effective Date              |             | 04/10/202 | 3 Q *En                      | d Date:                 | 01/24/2024        | Q                 |
| Total Temp Amount:          |             | \$2500.00 |                              |                         |                   |                   |
| *Department t<br>Charge To: | 0           | 100210    | Q                            |                         |                   |                   |
| ile Attachmen               | its         |           |                              |                         |                   |                   |
| Uplo                        | ad Vie      | w         | Description                  |                         | Doc ID            |                   |
|                             | he          | Vioin     |                              |                         |                   | Delete            |

- Select TMP from the drop down box
- Choose your start/end date from the drop down box
- Total Temp Amount is total they are to get for the time period on the ePAR (please contact your <u>HR Consultant</u> for guidance)
- Department to Charge To is the department paying for this temporary pay

\*Classified and A&P Faculty can be done for a maximum of a 6 month timeframe

\*Instructional Faculty can be done for a maximum of a 12 month timeframe